Masaüstünün sol alt köşesinde bulunan büyüteçe tıklayın ve "ağ bağlantılarını" yazın. Çıkan sonuçlarda "**Ağ bağlantılarını görüntüle**" ye tıklayın.

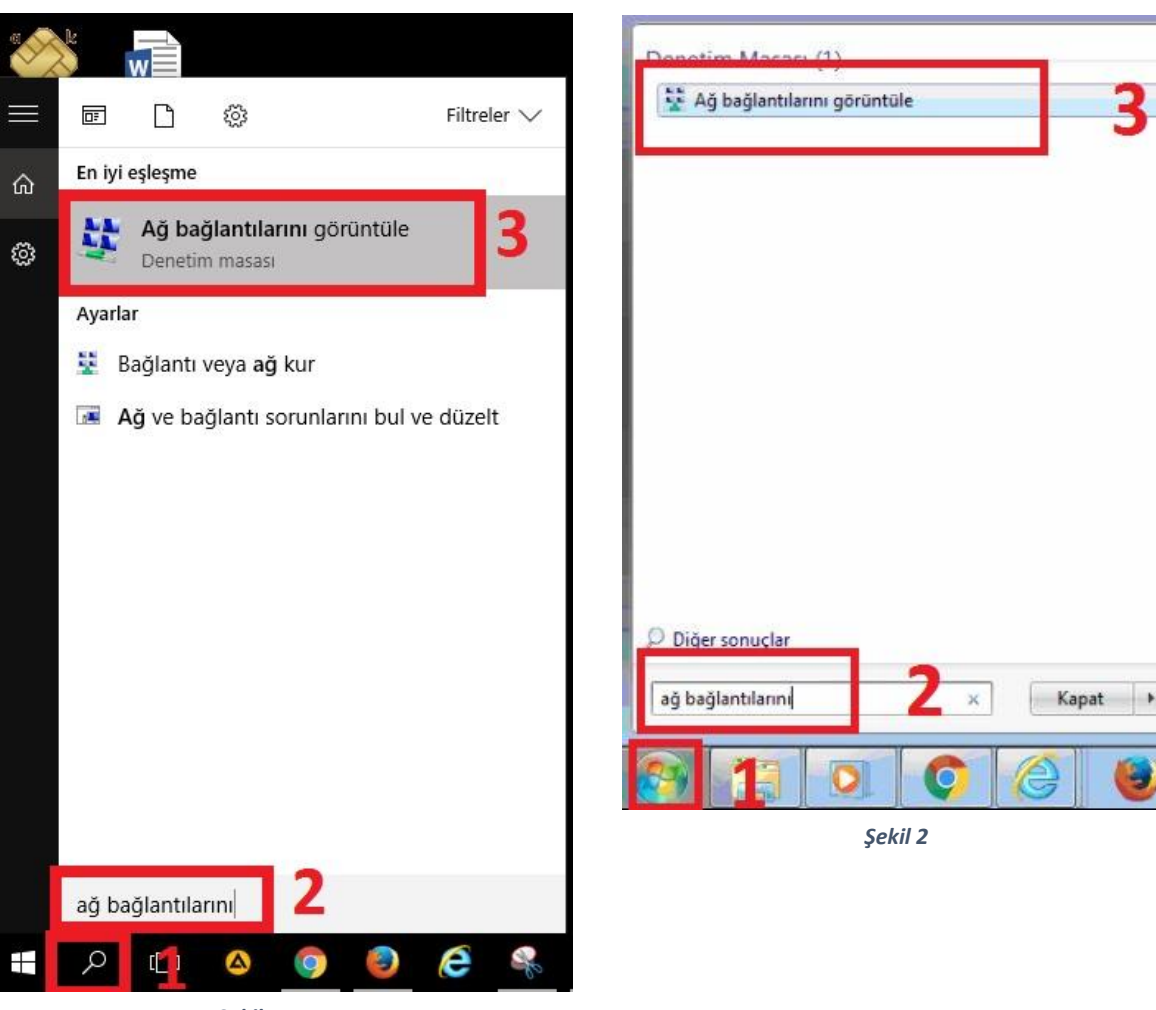

## Windows 10 için;

## Windows 7 için;

3

Şekil 1

| Intel(R) Eth | P | Devre Dışı Bırak<br><b>Durum</b> |
|--------------|---|----------------------------------|
|              |   | Tanıla                           |
|              | • | Bağlantıları Köprüle             |
|              |   | Kısayol Oluştur                  |
|              | • | Sil                              |
|              | P | Yeniden Adlandır                 |
|              |   | Özellikler                       |

Ağ simgesine sağ tıklayıp özelliklere tıklayın. Ağın adı Ethernet ya da Yerel Ağ Bağlantısı olabilir.

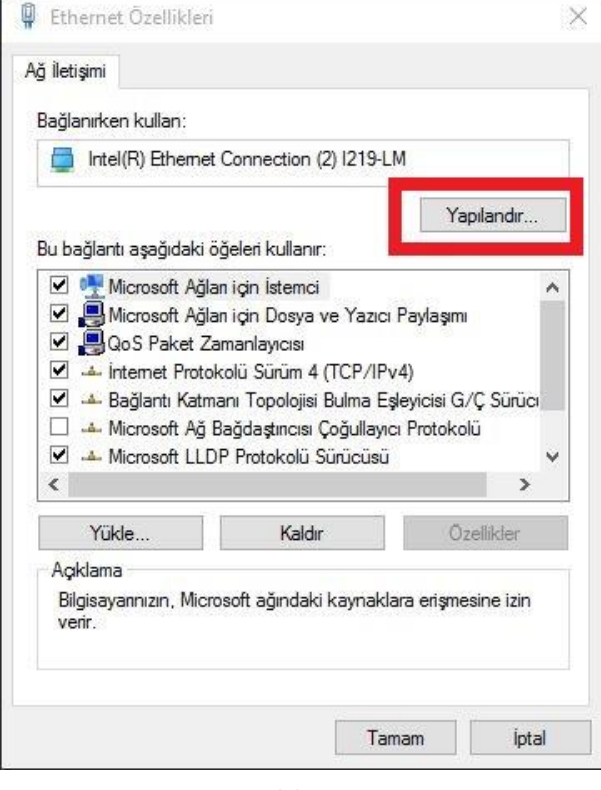

Yapılandır butonuna tıklayın.

Şekil 4

| Genel | Gelismis                   | Sünicü                     | Avnotilar              | Olavla     | Güc Yönetimi         |   |
|-------|----------------------------|----------------------------|------------------------|------------|----------------------|---|
|       | Congring                   | Garada                     | , growing              | Cidyid     | -                    |   |
|       | Intel(R)                   | ) Ethernet                 | Connection             | n (2) 1219 | )-LM                 |   |
|       | 1000                       | 54 - X24                   | aa aaaa                | x2;        | arat as              | 1 |
| Gi    | üç kazancı<br>Uşuşat bilgi | sağlamak                   | için, bilgisa<br>İstan | ayar bu a  | ygiti kapatsın.      |   |
|       | Yalnızca si                | sayarî Daş<br>hidi bir nak | cetin hilaisa          | van uvar   | dimasina izin ver    |   |
| 1     | I diriized Si              | ring of par                | court bligise          | iyan uyar  | withdallid thit ver. |   |
|       |                            |                            |                        |            |                      |   |
|       |                            |                            |                        |            |                      |   |
|       |                            |                            |                        |            |                      |   |
|       |                            |                            |                        |            |                      |   |
|       |                            |                            |                        |            |                      |   |
|       |                            |                            |                        |            |                      |   |
|       |                            |                            |                        |            |                      |   |
|       |                            |                            |                        |            |                      |   |
|       |                            |                            |                        |            |                      |   |
|       |                            |                            |                        |            |                      |   |
|       |                            |                            |                        |            |                      |   |
|       |                            |                            |                        |            |                      |   |

Güç Yönetimi sekmesine tıklayın. Soldaki ekran görüntüsündeki gibi olacak şekilde düzenleyin. Eğer Güç Yönetimi sekmesi yoksa bir sonraki adıma geçin.

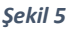

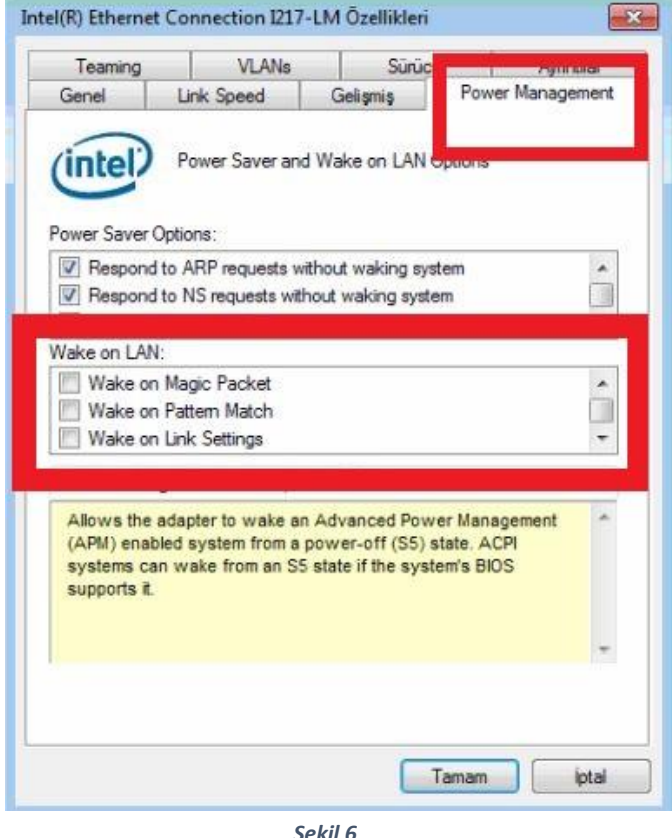

Power Management sekmesine tıklayın. Wake on Lan bölümünde yer alan bütün seçenekleri seçilmemiş olacak şekilde değiştirin. Toplamda dört adet olması gerekmektedir. Seçeneklerin yanında bulunan kaydırma çubuğu ile dört seçeneğini de bulup yanlarında bulunan işareti kaldırın.

Şekil 6